# Connecting from a laptop

# Using a wired network with PuTTY

## Preparing the Raspberry Pi

1. From a command prompt, enter "raspi-config"

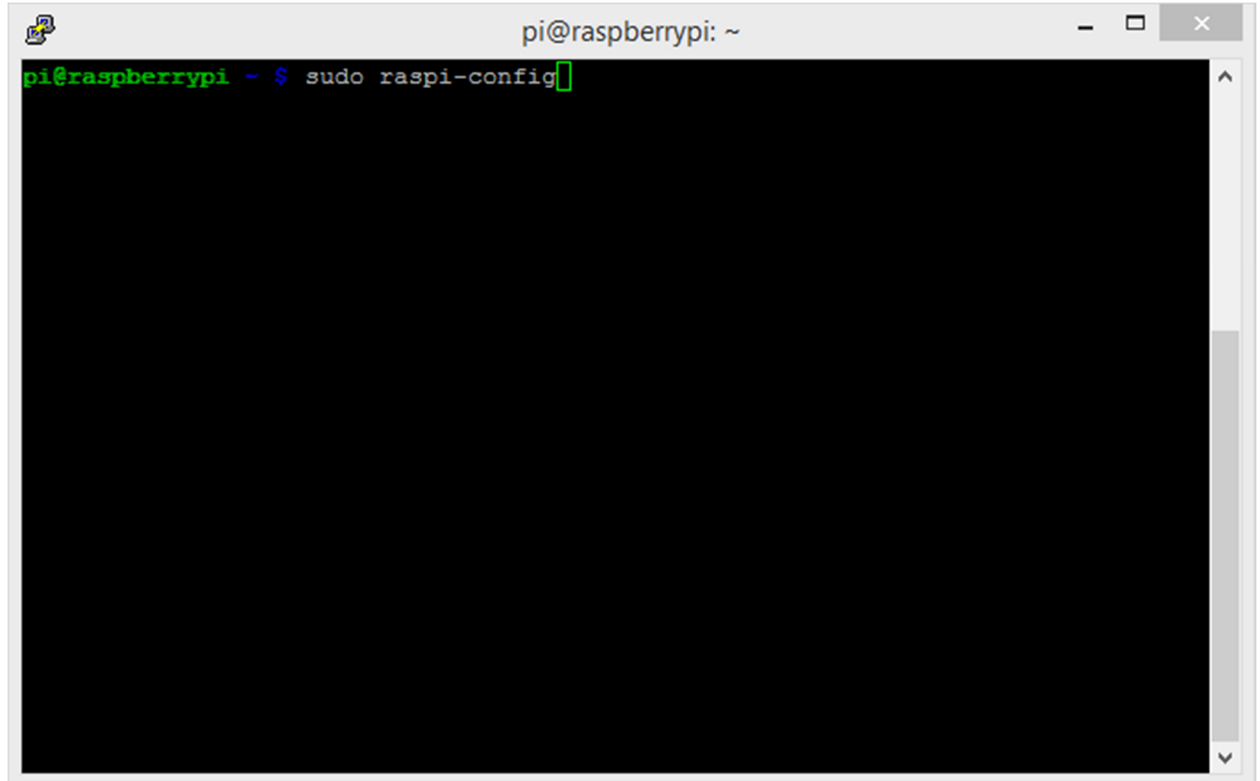

2. Select "8 Advanced Options"

| pi@                                                                                                    | raspberrypi: ~ –                                                                                                    |   |
|----------------------------------------------------------------------------------------------------|----------------------------------------------------------------------------------------------------|---|
|                                                                                                    |                                                                                                    | ^ |
| Raspberry Pi Software Con<br>Setup Options                                                                                                    | figuration Tool (raspi-config)                                                                                                    |   |
| 1 Expand Filesystem<br>2 Change User Password<br>3 Enable Boot to Desktop/Scratch<br>4 Internationalisation Options<br>5 Enable Camera<br>6 Add to Rastrack<br>7 Overclock | Ensures that all of the SD card s<br>Change password for the default u<br>Choose whether to boot into a des<br>Set up language and regional sett<br>Enable this Pi to work with the R<br>Add this Pi to the online Raspber<br>Configure overclocking for your P |   |
| 9 About raspi-config                                                                                                    | Information about this configurat                                                                                                    |   |
| <select></select>                                                                                                    | <finish></finish>                                                                                                    |   |
|                                                                                                    |                                                                                                    | Ū |

3. Select "A4 SSH"

| £                | pi            | @raspberrypi: ~                  | -   | × |
|------------------|---------------|----------------------------------|-----|---|
|                  |               |                                  |     | ^ |
| Advanced Options | PI SOITWARE C | onriguration looi (raspi-conrig) |     |   |
| A1 Overscan      |               | You may need to configure over   | sca |   |
| A2 Hostname      |               | Set the visible name for this    | Pi  |   |
| A3 Memory Split  |               | Change the amount of memory ma   | de  |   |
| A4 SSH           |               | Enable/Disable remote command    | lin |   |
| A5 SPI           |               | Enable/Disable automatic loadi   | ng  |   |
| A6 Audio         |               | Force audio out through HDMI o   | r 3 |   |
| A7 Update        |               | Update this tool to the latest   | ve  |   |
|                  | (Select)      | Back                             |     |   |
|                  | CDETECTY      | Chacky                           |     |   |
|                  |               |                                  |     |   |
|                  |               |                                  |     |   |
|                  |               |                                  |     |   |
|                  |               |                                  |     |   |
|                  |               |                                  |     | * |

4. Select "<Enable>"

| P | pi@raspberrypi: ~                                  | <br>× |
|---|----------------------------------------------------|-------|
|   |                                                    | ^     |
|   |                                                    |       |
|   | Would you like the SSH server enabled or disabled? |       |
|   |                                                    |       |
|   |                                                    |       |
|   |                                                    |       |
|   |                                                    |       |
|   |                                                    |       |
|   |                                                    |       |
|   |                                                    |       |
|   |                                                    |       |
|   | <pre><enable> <disable></disable></enable></pre>   |       |
|   |                                                    |       |
|   |                                                    | ~     |

5. Select <Ok>

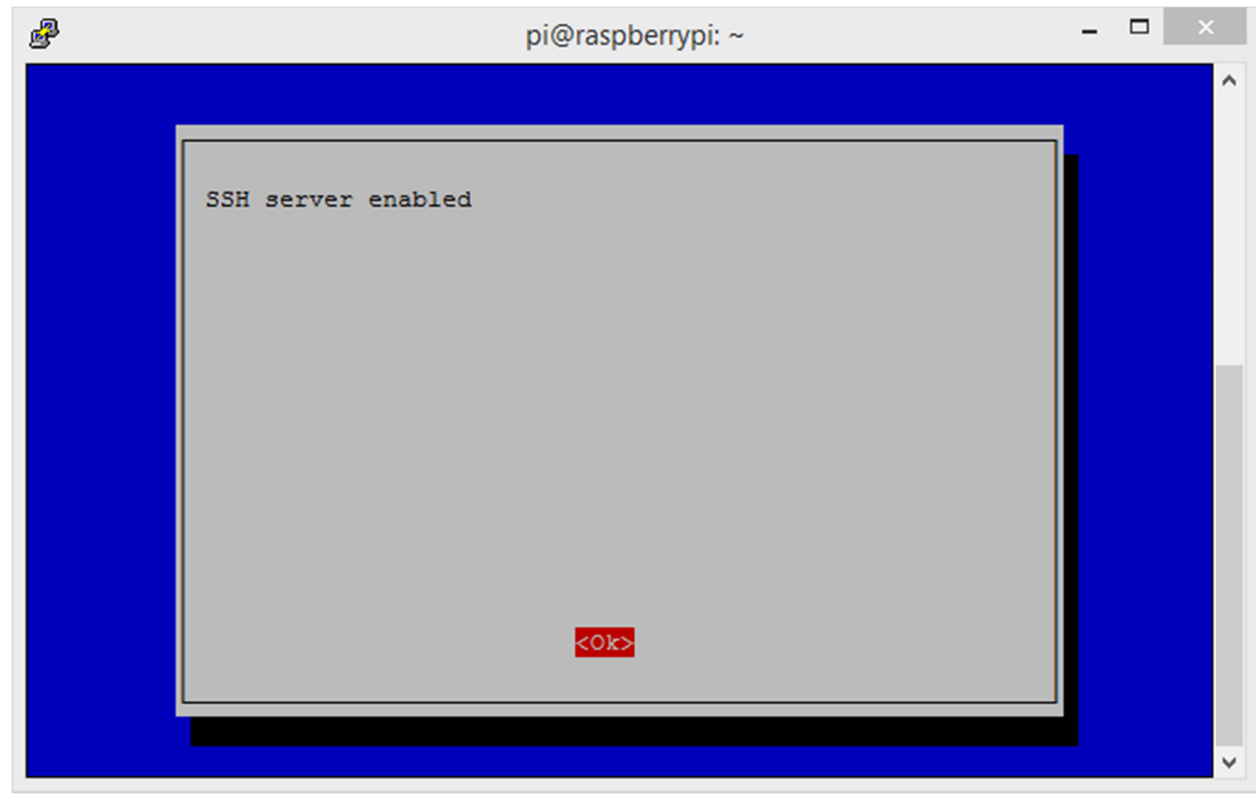

#### 6. Select <Finish>

| <b>P</b> | pi@raspberrypi: ~  | <br>× |
|----------|--------------------|-------|
|          |                    | ^     |
|          |                    |       |
|          | SSH server enabled |       |
|          |                    |       |
|          |                    |       |
|          |                    |       |
|          |                    |       |
|          |                    |       |
|          |                    |       |
|          |                    |       |
|          |                    |       |
|          | ×010               |       |
|          |                    |       |
|          |                    |       |
|          |                    | ~     |

## Identify the Raspberry Pi

- 1. Connect the Raspberry Pi to a wired network
- 2. From a shell prompt, execute "ifconfig". Observe the "inet addr" for the "eth0" adapter. In this example, the Raspberry Pi's IP address is "192.168.1.2"

| <b>P</b>           | pi@raspberrypi: ~                                                                                                    | - | × |
|--------------------|----------------------------------------------------------------------------------------------------|---|---|
| eth0               | Link encap:Ethernet HWaddr b8:27:eb:d0:be:21<br>inet addr:192.168.1.2 Bcast:192.168.1.255 Mask:255.255.255.<br>UP BROADCAST RUNNING MULTICAST MTU:1500 Metric:1<br>RX packets:2407 errors:0 dropped:0 overruns:0 frame:0<br>TX packets:328 errors:0 dropped:0 overruns:0 carrier:0<br>collisions:0 txqueuelen:1000<br>RX bytes:191451 (186.9 KiB) TX bytes:68134 (66.5 KiB) | 0 | ^ |
| 10                 | Link encap:Local Loopback<br>inet addr:127.0.0.1 Mask:255.0.0.0<br>UP LOOPBACK RUNNING MTU:65536 Metric:1<br>RX packets:14 errors:0 dropped:0 overruns:0 frame:0<br>TX packets:14 errors:0 dropped:0 overruns:0 carrier:0<br>collisions:0 txqueuelen:0<br>RX bytes:1700 (1.6 KiB) TX bytes:1700 (1.6 KiB)                                                                   |   |   |
| wlan0<br>pi@raspbe | Link encap:Ethernet HWaddr 80:1f:02:da:b5:1c<br>UP BROADCAST MULTICAST MTU:1500 Metric:1<br>RX packets:63 errors:0 dropped:30 overruns:0 frame:0<br>TX packets:83 errors:0 dropped:2 overruns:0 carrier:0<br>collisions:0 txqueuelen:1000<br>RX bytes:44167 (43.1 KiB) TX bytes:22788 (22.2 KiB)                                                                            |   | * |

- 3. Alternatively, from your Windows laptop, run a network scanner, such as "Advanced IP Scanner", available from <a href="http://www.advanced-ip-scanner.com/">http://www.advanced-ip-scanner.com/</a>
- 4. Select "IP" for the current network, then "Scan". You may want to run the scan with the Raspberry Pi disconnected and then run the scan again with the Raspberry Pi connected to identify the proper device.

| <u></u>                                                                                             |                                                                                                    | Advanced IP Scanner | - 🗆 🗙                  |
|----------------------------------------------------------------------------------------------------|----------------------------------------------------------------------------------------------------|---------------------|------------------------|
| <u>File</u> <u>Action</u>                                                                           | s <u>S</u> ettings <u>V</u> iew <u>H</u> elp                                                                        |                     |                        |
| Scan                                                                                                |                                                                                                    |                     | Like us on<br>Facebook |
| 192.168.1.1                                                                                         | - 192.168.1.254                                                                                                    |                     | ~                      |
| Results F                                                                                           | avorites                                                                                                    |                     |                        |
| itatus                                                                                              | Name                                                                                                    |                     |                        |
| ▶ 🧟                                                                                                 | 192.168.1.1<br>JCB-LENOVO2                                                                                          |                     |                        |
|                                                                                                    |                                                                                                    |                     |                        |
|                                                                                                    |                                                                                                    |                     |                        |
|                                                                                                    |                                                                                                    |                     |                        |
|                                                                                                    |                                                                                                    |                     |                        |
|                                                                                                    |                                                                                                    |                     |                        |
|                                                                                                    |                                                                                                    |                     |                        |
| <                                                                                                   |                                                                                                    |                     | >                      |
| 2 alive, 23 dea                                                                                     | d, 229 unknown                                                                                                    |                     |                        |
|                                                                                                    |                                                                                                    |                     |                        |
| <u> </u>                                                                                            |                                                                                                    | Advanced IP Scanner | _ 🗆 🗡                  |
| Eile Action                                                                                         | s <u>S</u> ettings <u>V</u> iew <u>H</u> elp                                                                        | Advanced IP Scanner | - • ×                  |
| Eile Action                                                                                         | s <u>S</u> ettings <u>V</u> iew <u>H</u> elp                                                                        | Advanced IP Scanner | Like us on<br>Facebook |
| Eile Action<br>Scan                                                                                 | s <u>S</u> ettings <u>V</u> iew <u>H</u> elp<br><b>P C C</b><br>- 192.168.1.254                                     | Advanced IP Scanner | Like us on<br>Facebook |
| Eile Action<br>Scan<br>192.168.1.1<br>Results F                                                     | s <u>Settings View H</u> elp                                                                                        | Advanced IP Scanner | Like us on<br>Facebook |
| Eile Action<br>Scan<br>192.168.1.1<br>Results F<br>itatus                                           | s Settings View Help                                                                                                | Advanced IP Scanner | - C ×                  |
| Eile Action<br>Scan<br>192.168.1.1<br>Results F                                                     | s Settings View Help                                                                                                | Advanced IP Scanner | - C ×                  |
| Eile Action<br>Scan<br>192.168.1.1<br>Results F<br>status                                           | s Settings View Help<br>                                                                                            | Advanced IP Scanner | - C ×                  |
| Eile Action<br>Scan<br>192.168.1.1<br>Results F<br>Status                                           | s Settings View Help<br>                                                                                            | Advanced IP Scanner | - C ×                  |
| Eile Action<br>Scan<br>192.168.1.1<br>Results F<br>itatus                                           | s <u>Settings View Help</u><br>                                                                                     | Advanced IP Scanner | - C ×                  |
| Eile Action Scan I92.168.1.1 Results F Itatus                                                       | s Settings View Help<br>                                                                                            | Advanced IP Scanner | - C ×                  |
| Eile Action Scan 192.168.1.1 Results F itatus                                                       | s Settings View Help<br>                                                                                            | Advanced IP Scanner | - C ×                  |
| Eile Action<br>Scan<br>192.168.1.1<br>Results F<br>itatus                                           | s Settings View Help<br>                                                                                            | Advanced IP Scanner | - C ×                  |
| Eile Action Scan 192.168.1.1 Results F tatus                                                        | s Settings View Help<br>P. C. O<br>- 192.168.1.254<br>avorites<br>Name<br>192.168.1.1<br>192.168.1.2<br>JCB-LENOVO2 | Advanced IP Scanner | ← □ ×                  |
| Eile Action Scan  192.168.1.1  Results F  itatus  2  2  2  3  4  4  5  5  5  5  5  5  5  5  5  5  5 | s Settings View Help<br>                                                                                            | Advanced IP Scanner | - C ×                  |

## Connect using PuTTY

- 1. Install and start PuTTY. You can obtain the installer from http://www.chiark.greenend.org.uk/~sgtatham/putty/
- 2. Enter the previously identified IP address for the "Host Name (or IP Address)" and click "Open"

| 8                                                                                                    | PuTTY Configuration                                     | ? ×                                            |  |  |  |
|----------------------------------------------------------------------------------------------------|---------------------------------------------------------|------------------------------------------------|--|--|--|
| Category:                                                                                                    |                                                         |                                                |  |  |  |
| - Session                                                                                                    | Basic options for your PuTTY se                         | Basic options for your PuTTY session           |  |  |  |
| Logging                                                                                                    | - Specify the destination you want to conne             | Specify the destination you want to connect to |  |  |  |
|                                                                                                    | Host Name (or IP address)                               | Port                                           |  |  |  |
| Bell                                                                                                    | 192.168.1.2                                             | 22                                             |  |  |  |
| <ul> <li>Features</li> <li>Window</li> <li>Appearance</li> <li>Behaviour</li> <li>Translation</li> <li>Selection</li> </ul> | Connection type:                                        |                                                |  |  |  |
|                                                                                                    | Load, save or delete a stored session<br>Saved Sessions | 1                                              |  |  |  |
| Colours                                                                                                    | Default Settings                                        | Load                                           |  |  |  |
| Data                                                                                                    |                                                         | Save                                           |  |  |  |
| Proxy                                                                                                    |                                                         | Delete                                         |  |  |  |
| Rlogin<br>SSH<br>Serial                                                                                                    |                                                         | Delete                                         |  |  |  |
|                                                                                                    | Close window on exit:<br>Always Never Only on c         | lean exit                                      |  |  |  |
| About He                                                                                                    | lp Open                                                 | Cancel                                         |  |  |  |

3. Enter the user id and password, "pi" and "raspberry" by default

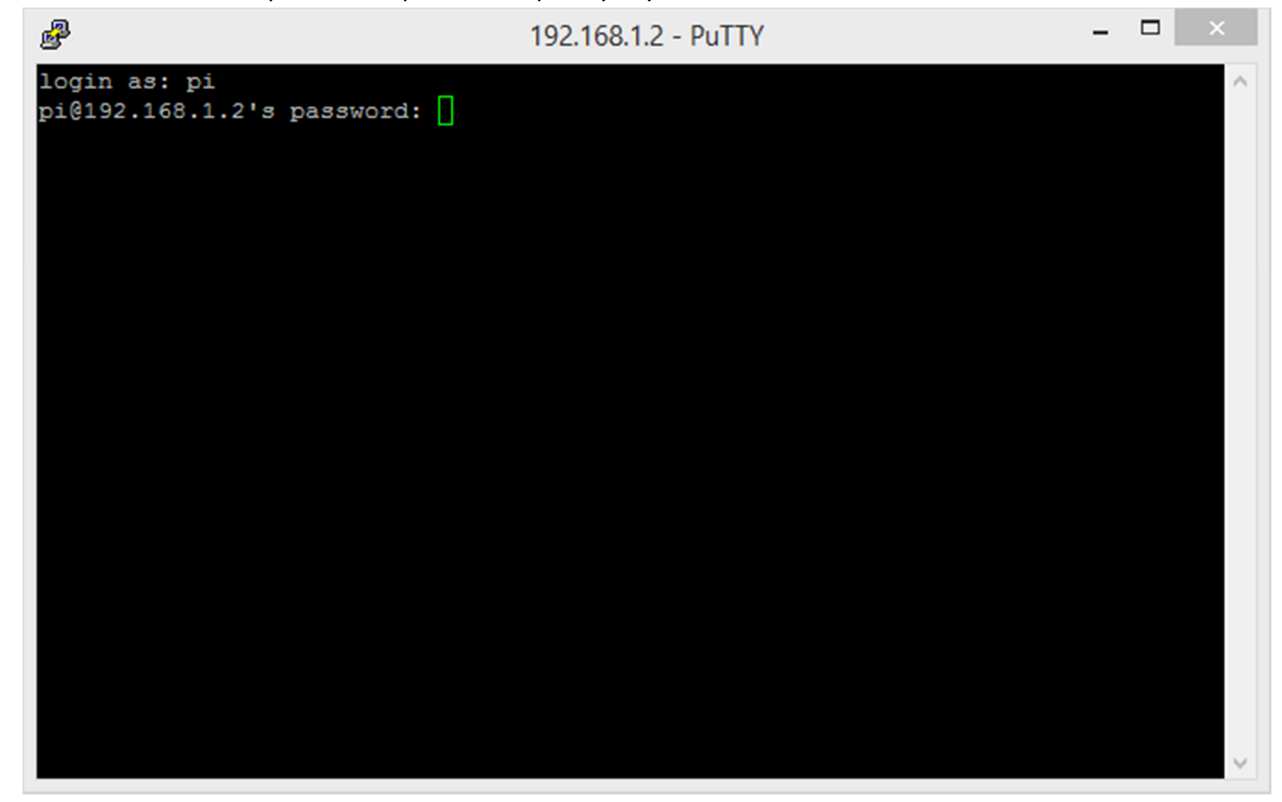

# Using a wireless network with MobaXterm

### Configure the Raspberry Pi

- 1. From the Raspberry Pi desktop, start "WiFiConfig"
- 2. With the proper adapter selected, cSlick "Scan"
- 3. Double-click the desired network, "NETGEAR42" is available, as is the campus guest WiFi.
- 4. If needed, enter the PSK (key) for the network, "jaggedocean442" for "NETGEAR42".
- 5. Click "Add"
- 6. Clock "Close"
- 7. Select the desired network"
- 8. Click "Connect"

#### Connect to the Raspberry Pi

- 1. Installed and start MobaXterm, available from <a href="http://mobaxterm.mobatek.net/">http://mobaxterm.mobatek.net/</a>
- 2. Click "Session"
- 3. Select "SSH"
- 4. Enter the Raspberry Pi's address on the wireless network
- 5. Click "OK"
- 6. Enter login credentials
- 7. Try entering "Ixterminal&" What happens?
- 8. Try entering "pcmanfm&" What happens?
- 9. Try entering "midori&" What happens?
- 10. Try entering "wpa\_gui"

# Advanced – Connect directly from a laptop to the Raspberry Pi

- 1. Configure the laptop with a fixed IP address, something like 192.168.3.2 would work well.
- 2. Configure the Raspberry Pi with a fixed IP address. To do that, modify the /etc/network/interfaces (make a backup first). Replace the line "iface eth0 inet dhcp" with:

iface eth0 inet static address 192.168.3.3 netmask 255.255.255.0 network 192.168.3.0 broadcast 192.168.3.255

- 3. Execute "sudo ifdown eth0"
- 4. Execute "sudo ifup eth0"
- 5. Connect the laptop to the Raspberry Pi using a "crossover" cable
- 6. Connect to the Raspberry Pi using PuTTY or MobaXterm